# How to enable IE mode on Microsoft Edge (2022.04.27)

- 1. How to enable IE mode on Microsoft Edge
- 2. How to check IE mode on Microsoft Edge
- 3. Behavior when IE mode settings expired

## 1. How to enable IE mode on Microsoft Edge (1)

(1) Open "..." > "Settings" > "Default Browser" on Microsoft Edge.
(2) Set "Allow sites to be reloaded in Internet Explorer mode" to "Allow" and press the "Restart" button.

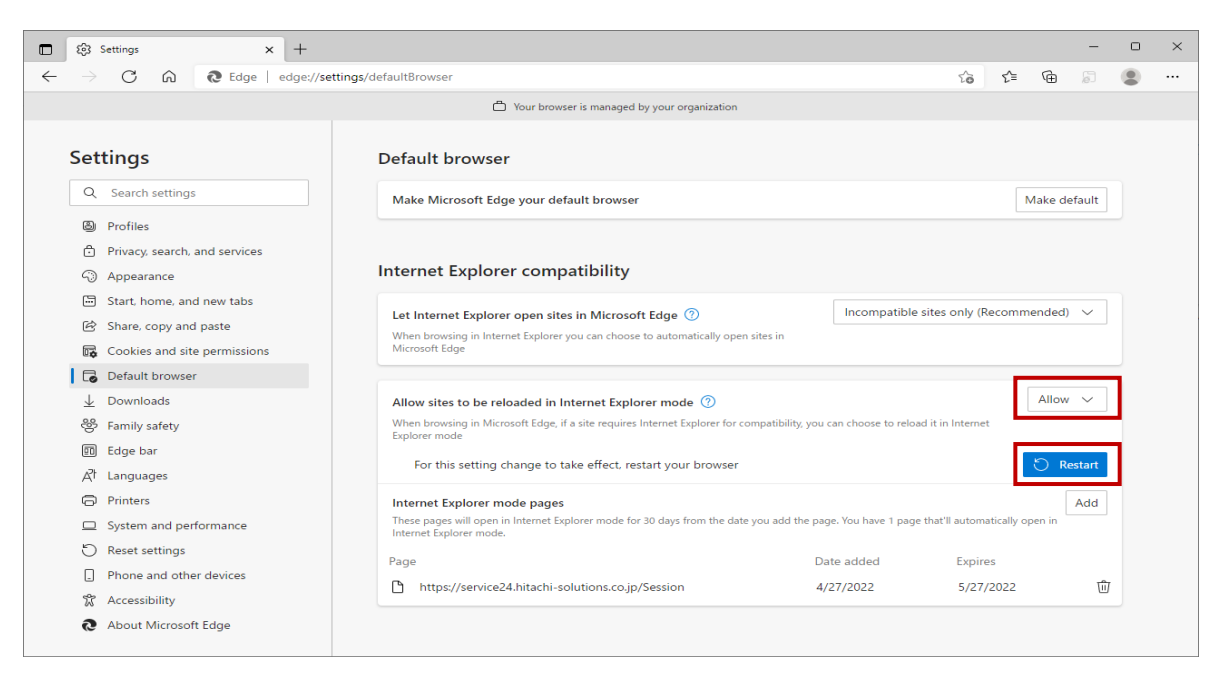

# 1. How to enable IE mode on Microsoft Edge (2)

(3) Access @Service24 in IE mode and press one of the following.

- Click "…" > "Reload in Internet Explorer mode".
- Click "Internet Explorer Mode" button displayed on the toolbar.

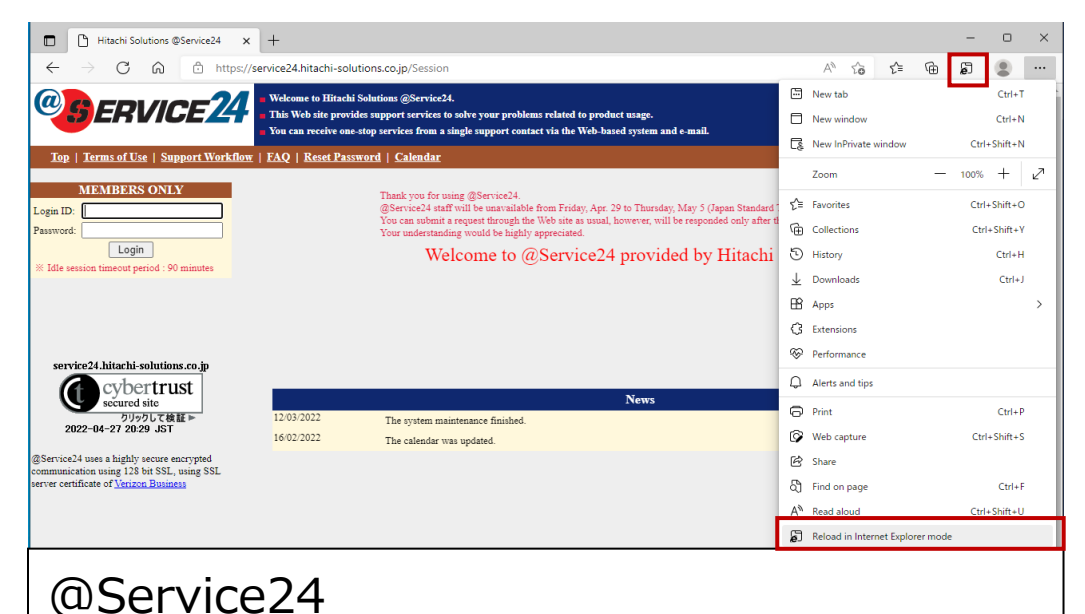

https://service24.hitachi-solutions.co.jp/

## 1. How to enable IE mode on Microsoft Edge (3)

(4) A pop-up will open. Enable "Next time, open this page in Internet Explorer mode" and press the "Done" button.

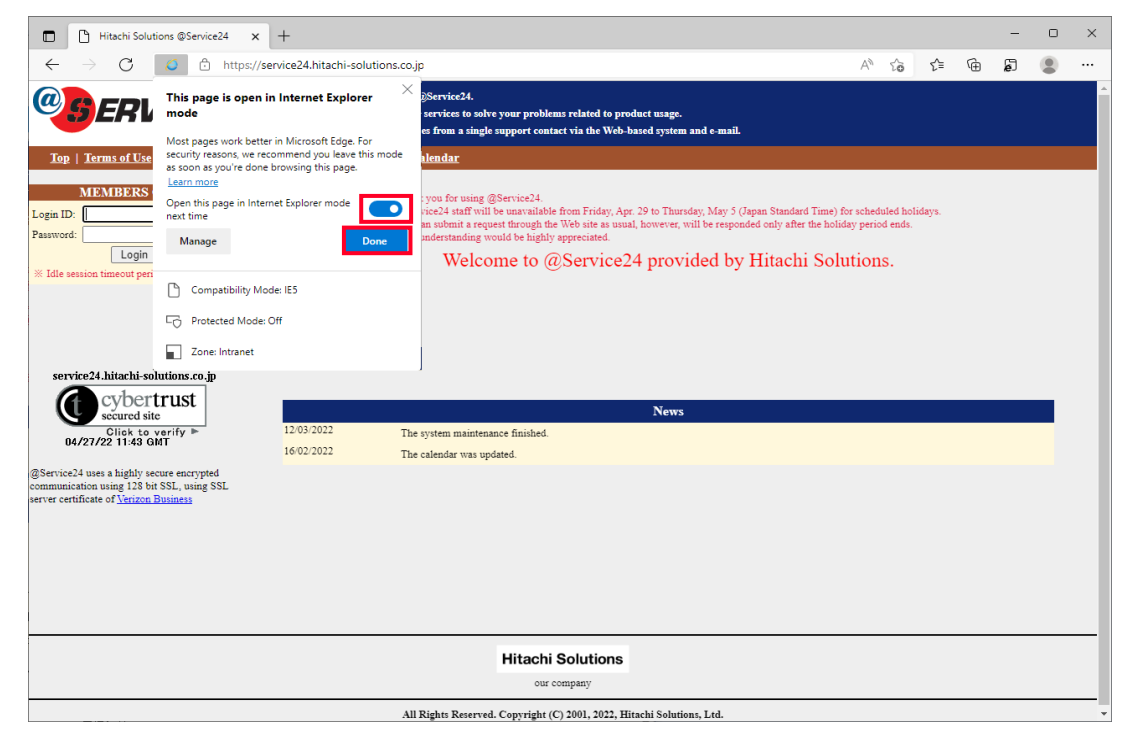

## 2. How to check IE mode on Microsoft Edge (1)

#### Check @Service24 is open in IE mode.

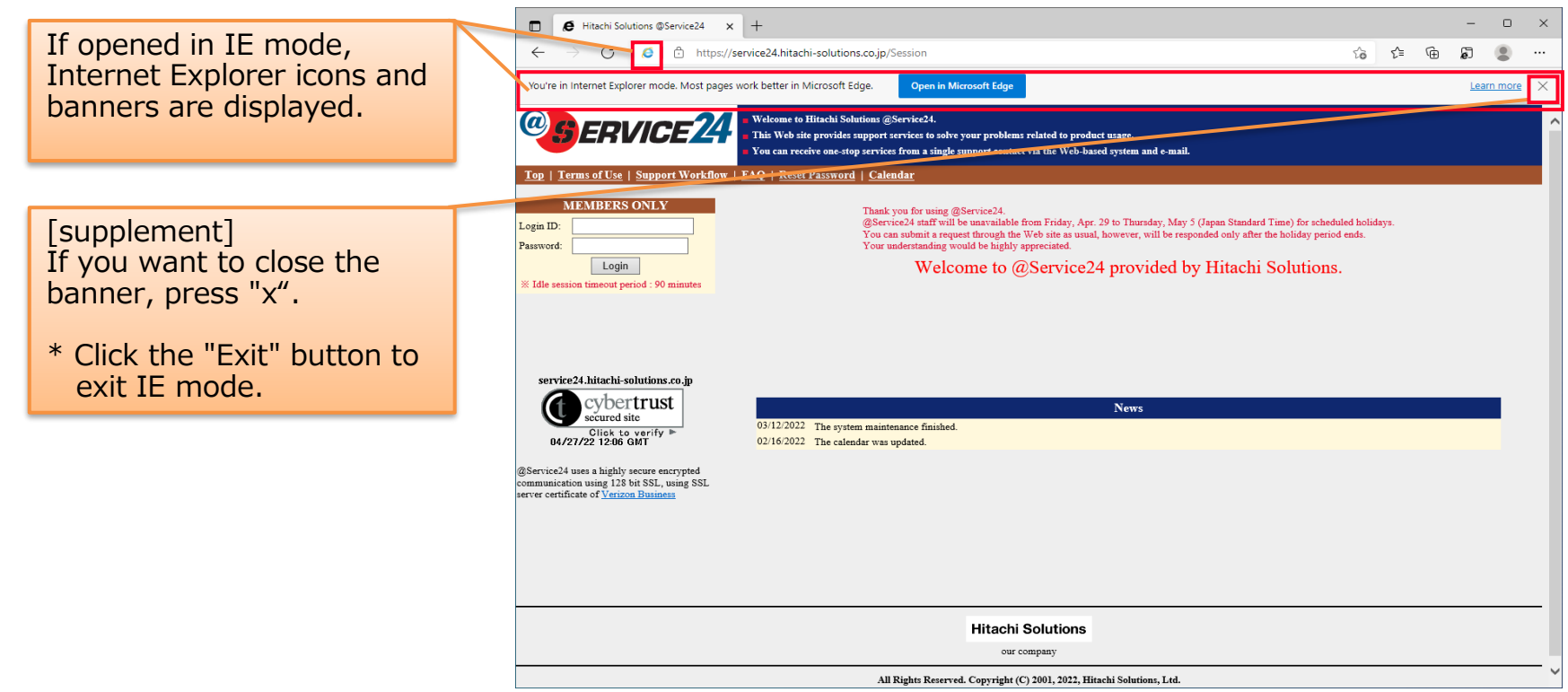

## 2. How to check IE mode on Microsoft Edge (2)

Open "..." > "Settings" > "Default Browser" on the Microsoft Edge and verify that @Service24 is added to the "Internet Explorer Mode Pages". (The URL displayed here will automatically open in IE mode for 30 days from the date the page was added.)

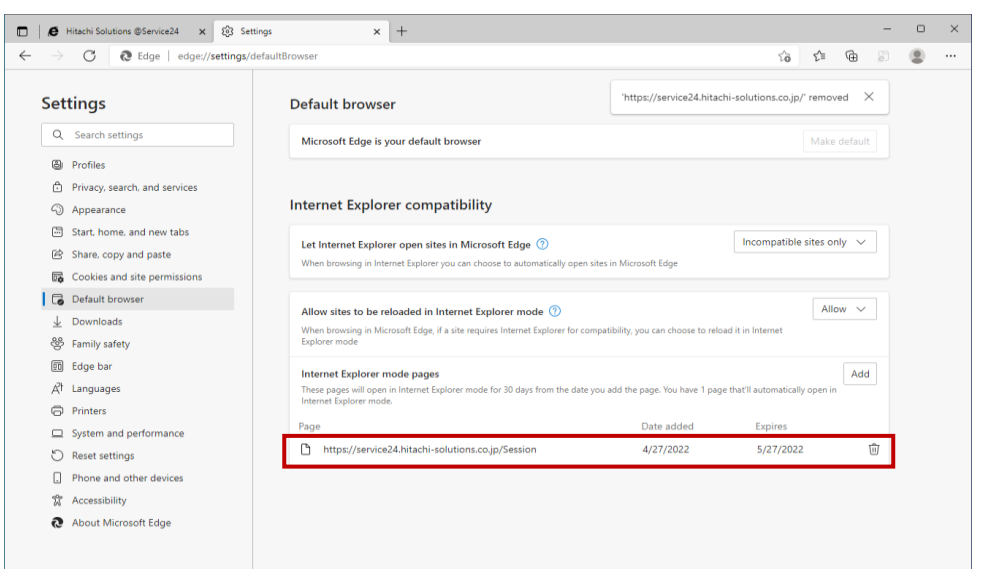

### 3. Behavior when IE mode settings expired

On day 31, when users navigate to the site, they will see a banner explaining that the site will no longer load in IE mode. If you want to reswitch to IE mode, press the "Add back" button.

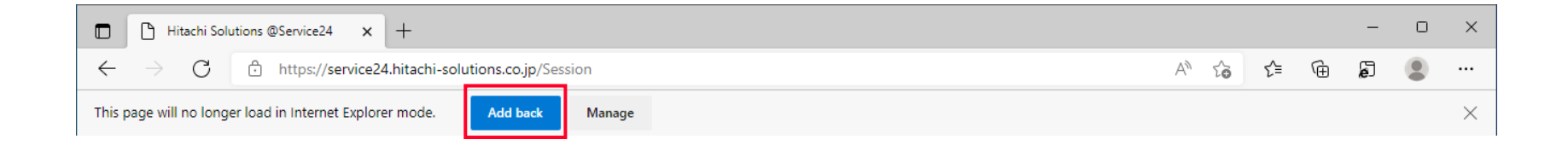